### 拡大図・案内図を消去するには

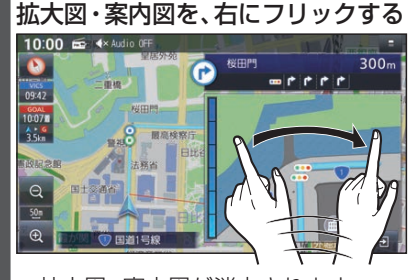

●拡大図・案内図が消去されます。
● ■を選んで、拡大図・案内図を消去することもできます。

# ■表示できる拡大図・案内図が1つだけのときは

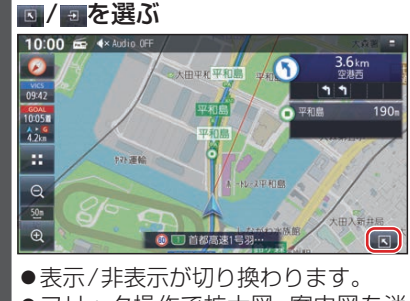

●フリック操作で拡大図 · 案内図を消 去することもできます。

## 地図上に表示されるVICS情報 (レベル3)

## VICS タイムスタンプ

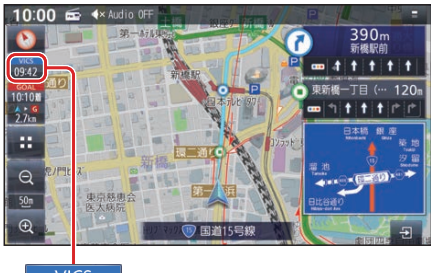

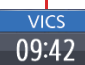

- ●受信した時刻ではありません。
- ●ルート案内中にVICSタイムスタンプに タッチすると、ルート上で直近にある渋 滞・規制のある地点のVICS情報が音声 で案内されます。

#### お知らせ

- ●新しい情報を受信すると、情報が更新されます。
- ●遠方の渋滞情報は表示されません。

#### ハイウェイモード時は

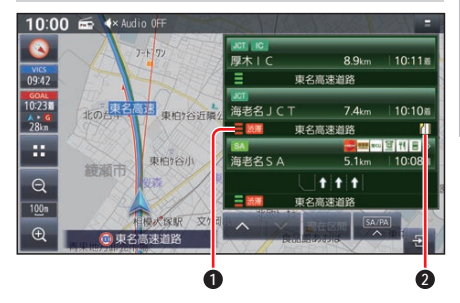

#### 渋滞・混雑区間

区間ごとの渋滞情報を線の色で表示 (赤:渋滞、橙:混雑、緑:渋滞なし、灰: 情報なし)

#### 2 規制情報

区間ごとにマークを表示

#### 車線ごとの渋滞情報表示

車線ごとの渋滞情報が、色分けして本数で 地図上に表示されます。(該当の情報が配 信されているエリアのみ)

| 色 | 車線ごとの渋滞情報 | 渋滞度  |
|---|-----------|------|
| 赤 |           | 渋滞   |
| 橙 |           | 混雑   |
| 緑 |           | 渋滞なし |

#### ■ 表示位置

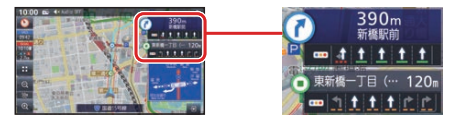

情報が提供された時刻を表示